## Web 端如何发布公告(文档)

用户登录互海通 Web 端,在"公告管理"界面(步骤 1),选择需要发布的公告类型,点 击类型后面的"发布"键(步骤 2),按需求输入标题、公告内容(步骤 3),可按部门或者 人员姓名搜索接收人员(步骤 4),最后点击"发布"则公告发布成功(步骤 5)。

| G       | ) <u>互海科</u> | <b>技</b> |     | 互海科技                 | 工作台 24492 船舶AIS 资讯 帮助                                                                                   | 0          |
|---------|--------------|----------|-----|----------------------|----------------------------------------------------------------------------------------------------|------------|
| G       |              | >        | 1/2 | 公告管理                 |                                                                                                    |            |
|         | 公告管理         | -        | 1.  | 点击"么                 | 公告管理" 2、点击需要发布的公告类型后面的"发布"键                                                                             |            |
| ÷       | 船舶管理         |          |     | S READS              |                                                                                                    |            |
| ß       | 船员管理         |          |     | 公司新闻                 | 三 金商全部 已 灰布                                                                                             | ≡查看全部 凶发布  |
| Q       | 船员费用         |          |     | ● 已读:13次             | ◎ 元辰: 2次   ◎ 末辰: 0人   □ 回复: 7条   ◎ 附件: 0个 2020-02-04 ◎ ご辰: 2次   ◎ 末辰: 0人   □ 回复: 2条   ◎ 附件: 0个          | 2020-05-11 |
| T       | 维修保养         |          |     | 开工通知                 |                                                                                                    | 2010.07.17 |
| B       | 维修管理         |          |     | CIR. UX              |                                                                                                    | 2010-07-17 |
| ≞       | 库存管理         |          |     | ● 已读: 7次             | - パスモージム (ジムロ)<br>図 未達: 0人   □ 回覧: 2条   ● 前件: 0个 2020-02-03 ● 已读: 62次   図 未读: 14人   □ 回覧: 1条   ● 前件: 1个 | 2019-06-14 |
| ≞       | 采购管理         |          |     | - Lite, 2/A          | 問題知<br>図未達:0人 原回型:0年 % 附件:0个 2020-02-03 ◎ 已第:27次 図未達:17人 同回型:05 % 附件:0个                                 | 2019-06-14 |
| ۲       | 商务管理         |          |     |                      |                                                                                                    |            |
| i       | 船舶报告         |          |     | ④ 已读:24次             | ◎ 未读: 0人   〒 回复: 10家   % 附件: 0个 2019-12-04   ● 已读: 37次   回 未读: 20人   甲 回复: 0家   % 附件: 0个                | 2019-06-13 |
|         |              |          |     |                      |                                                                                                    |            |
| 6       | <b>互海科</b>   | 技<br>ECH | ⊙   | 互海科技                 | 工作台(2012) 船舶AIS 资讯 帮助                                                                                   | Ф 🛑        |
| 9       | 1            |          | 发   | 这布新公告                |                                                                                                    |            |
|         | 公告管理         | 0        | 1   | 公告类型:公司新闻            |                                                                                                    |            |
| ÷       | 船舶管理         |          | Ш   | 标题                   | 港道:                                                                                                    |            |
| L       | 船员管理         |          | Ш   | <i>▼</i> ▼ B I       | 以 <i>の</i> Helvatca * 13 * <b>派</b> * 田 戸 臣 * Tr = 田 * 多 岡 - X の ?                                      |            |
| L       | 船员费用         |          | Ш   | 请输入内容                |                                                                                                    |            |
| ĩ       | 维修保养         |          | Ш   | 3、                   | 按要求输入公告标题、内容,有附件的可上传附件                                                                                  |            |
| ß       | 维修管理         |          | Ш   |                      |                                                                                                    |            |
| ≞       | 库存管理         |          | Ш   |                      |                                                                                                    |            |
| ≞       | 采购管理         |          |     |                      |                                                                                                    |            |
| •       | 商务管理         |          | Ш   |                      |                                                                                                    |            |
| <u></u> | 船舶报告         | >        | l   | の上传附件                |                                                                                                    | 。"则发布成功    |
| ß       | 4 可          | 按全       | 部   | 人员勾选执                |                                                                                                    |            |
| 8       | 海务管理         |          |     | 王部<br>董事会 (1人)       |                                                                                                    | 发布         |
| ⊿       | 船舶事件         |          | l   | 销售部 (5人)<br>技术部 (3人) |                                                                                                    |            |
| 8       | 通讯录          |          |     | 产品部 (1人)             |                                                                                                    |            |